# 弘光科技大學公文線上簽核 重點摘要

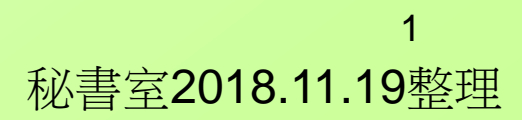

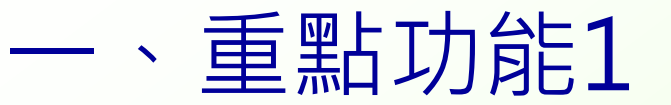

### 新進人員第一次登入公文系統,僅需鍵入帳號即可, 登入成功後再進行基本資料修改。

| 合 http://edoc.hk.edu.tw/ - YamiiFlow電子公文線上簧核 - 流程簧核系統 - Windows Internet Explorer 是由下列提供: Yahoo!奇摩 | _ <b>_</b> X            |
|----------------------------------------------------------------------------------------------------|-------------------------|
| YamiiFlow電子公文線上簽核一流程簽核系統3.4.8                                                                      |                         |
| 登入報號:green99938<br>登入密碼:<br>登入系統 放棄登入<br>整型您使用YamiiFlow電子公文系統<br>當結束作業時,請務必點選【登出系統】選項進行登出作業以避免錯誤   |                         |
| 本系統適用於 Interr<br>本系統由漢龍資訊科技股份有限公司 設計開發                                                             |                         |
|                                                                                                    | ,下午 01:52<br>,2014/9/23 |

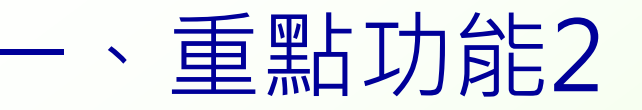

### 基本資料之 "登入密碼、電話、傳真" 皆要詳細輸入

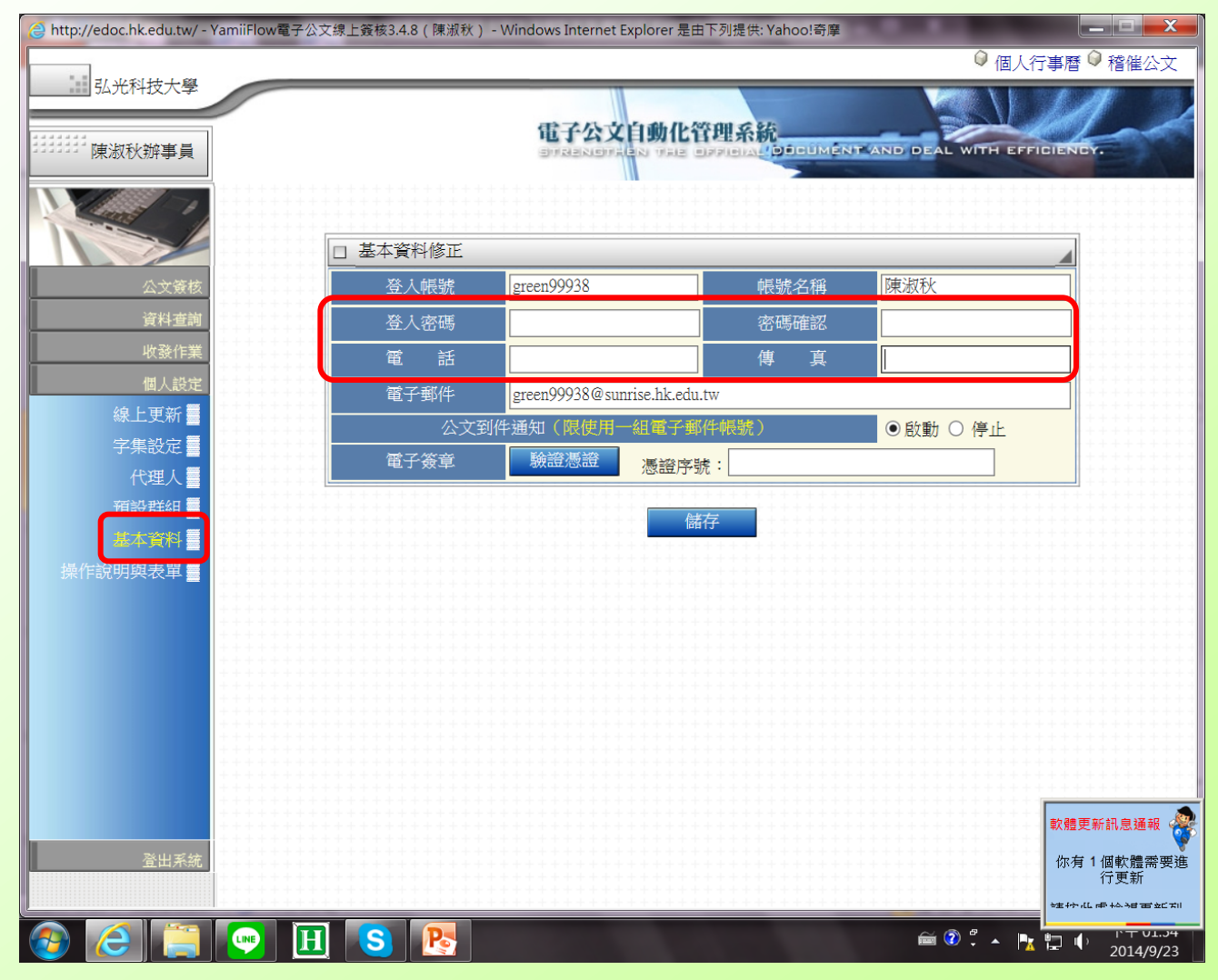

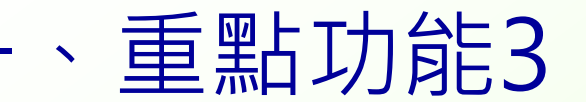

# ◎個人行事曆″可註記個人重要事項。 ◎最新消息″是有關公文之重要訊息公佈欄。

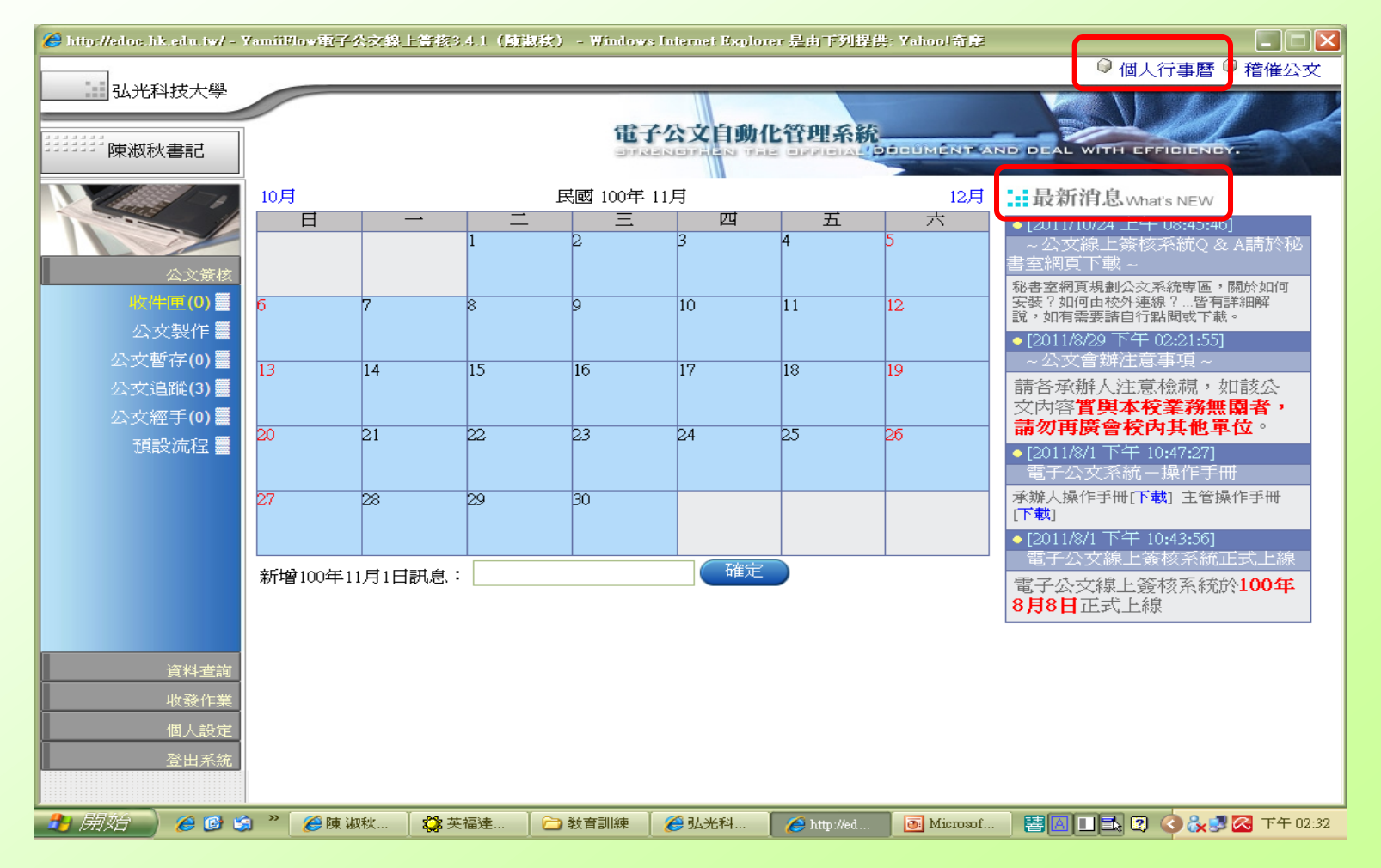

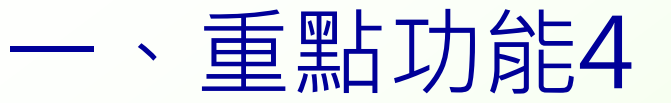

"公文經手"各承辦人可於此查詢他單位會辦之公文,但要 注意期限,為避免過期無查詢權,請自行另存電子檔。

| //edoc.hk.edu.tw/                     | / - YamiiFlow電子公文線上簽核3.4.1(陳淑秋) - Windows Internet Explorer    |                                                                                                    |                                         |
|---------------------------------------|----------------------------------------------------------------|----------------------------------------------------------------------------------------------------|-----------------------------------------|
|                                       |                                                                | ◎ 個人行                                                                                                    | 事暦 🔍 稽催公文                               |
| 弘光科技大學                                |                                                                |                                                                                                    |                                         |
|                                       | 母子从寺白藤ル際曲衣佐                                                    | Contraction of the second second seco |                                         |
| ····································· | 电丁公义日则化日理尔航<br>STRENGTEN THE OFFICIAL DOLLMENT                 | AND DEAL WITH EFFIC                                                                                                    | HENCY.                                  |
|                                       |                                                                | and the second second s | and the second second                   |
| 1000 -1                               |                                                                |                                                                                                    |                                         |
|                                       | 以下僅列中經手辦理公女(未結案及結案後30天內)項目                                     |                                                                                                    |                                         |
|                                       |                                                                |                                                                                                    | 小女承轴                                    |
| 公文策核                                  | ▲ 「日本 (1000/1000 (200) 1010011482 大部委託局立野南同際大學執理「1             | 0.17.15.48                                                                                                    | 加波秋 ·····                               |
| 收件匣 <b>(0)</b> 🦉                      |                                                                | 9-17 10.40                                                                                                    | FRAQ10                                  |
| 公文製作量                                 |                                                                | 9-03 12:01                                                                                                    | 陳俊良                                     |
| 小女斬友(1)篇                              | ✓ 電子發核 收文(書函) 1010011035 本部辦理 · 101年度大專校院性別                    | 9-03 11:57                                                                                                    | 陳淑秋                                     |
|                                       | 查詢更多公文經手(未結案及結案後30天內)                                          | * * * * * * * * * * * * * * *                                                                                                    | +++++++++++++++++++++++++++++++++++++++ |
| 25 V 16ith∈(U) ₩                      | · + + + + + + + + + + + + + + + + + + +                        |                                                                                                    | +++++++++++++++++++++++++++++++++++++++ |
| 公文繼寺(0) 霅                             | · · · · · · · · · · · · · · · · · · ·                          |                                                                                                    | +++++++++++++++++++++++++++++++++++++++ |
| 現設術性 🚍                                |                                                                |                                                                                                    | +++++++++++++++++++++++++++++++++++++++ |
|                                       |                                                                |                                                                                                    | ++++++++++++++++++++++++++++++++++++    |
|                                       |                                                                |                                                                                                    | +++++++++++++++++++++++++++++++++++++++ |
|                                       |                                                                |                                                                                                    | +++++++++++++++++++++++++++++++++++++++ |
|                                       |                                                                |                                                                                                    | + + + + + + + + + + + + + + + + + + +   |
|                                       |                                                                |                                                                                                    | ++++++++++++++++++++++++++++++++++++    |
|                                       |                                                                |                                                                                                    | +++++++++++++++++++++++++++++++++++++++ |
|                                       |                                                                |                                                                                                    | ++++++++++++++++++++++++++++++++++++    |
| 資料查詢                                  |                                                                |                                                                                                    | · · · · · · · · · · · · · · · · · · ·   |
| 收發作業                                  |                                                                |                                                                                                    | +++++++++++++++++++++++++++++++++++++++ |
| 個人設定                                  |                                                                |                                                                                                    | + + + + + + + + + + + + + + + + + + +   |
| ————————————————————————————————————— |                                                                |                                                                                                    | +++++++++++++++++++++++++++++++++++++++ |
|                                       |                                                                |                                                                                                    | +++++++++++++++++++++++++++++++++++++++ |
|                                       |                                                                | ************                                                                                                    | +++++++++++++++++++++++++++++++++++++++ |
| 🝠 開始 📋 🏉 教育部入口                        | 🏉 弘光科技大   🍘 公文總管理   🖄 收件匣 - Ou   🗀 C:\Document   凾 Microsoft I | Po 🥻 //edoc.h                                                                                                    | 259 下午 07:59                            |
| 📴 😼 🏉 🗐 🤆                             |                                                                | - C -                                                                                                    | │ 星期二                                   |

5

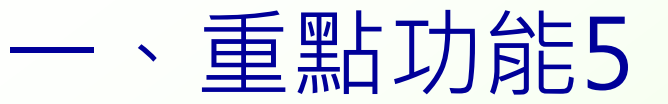

### 承辦人欲查詢自己承辦過的公文,須以個人帳密登入系統後,於 資料查詢/承辦公文(設定查詢區間...等條件)/開始查詢

| 🏉 hiip://eloc.h | k.edu.iw/ - Yamii                       | illov電子公文線上                           | 萱核3.4.1(旗     | 惠秋) - Window                            | s Internet Explor | ar 是由下列提供                                      | Yahoo!奇摩          |                         |                                                                                           |
|-----------------|-----------------------------------------|---------------------------------------|---------------|-----------------------------------------|-------------------|------------------------------------------------|-------------------|-------------------------|-------------------------------------------------------------------------------------------|
|                 |                                         |                                       |               |                                         |                   |                                                |                   | ◎ 個人                    | 行事曆 🔍 稽催公文                                                                                |
| 333333 康淑利      | 料技大學                                    |                                       |               |                                         | 子公文自動(            | と管理系統<br>·  ·  ·  ·  ·  ·  ·  ·  ·  ·  ·  ·  · | ICÚMENT AN        | D DEAL WITH EF          | FIGIENBY.                                                                                 |
|                 | - B                                     | ĭ                                     | 劉料查詢          |                                         |                   |                                                |                   |                         |                                                                                           |
|                 |                                         | 表單                                    | 類別            | 全部                                      |                   |                                                |                   |                         |                                                                                           |
|                 | +++++++++++++++++++++++++++++++++++++++ | 創稿                                    | 文號            |                                         | ~                 |                                                |                   |                         | + + + + + + + + + + + + + + + + + + + +                                                   |
|                 |                                         | 收發                                    | 文號            |                                         |                   |                                                |                   |                         |                                                                                           |
|                 | 1005 xx 📰 🕂                             |                                       | 號             | ■ 年                                     |                   |                                                |                   |                         | + + + + + + + + + + + + + + + + + + + +                                                   |
|                 |                                         | 來文                                    | 者             |                                         | [                 |                                                |                   |                         |                                                                                           |
|                 | +++++++++++++++++++++++++++++++++++++++ | 受文                                    | :者            |                                         |                   |                                                |                   |                         | ++++++++++++++++++++++++++++++++++++                                                      |
|                 | +++                                     | 正本                                    | 單位            |                                         |                   |                                                |                   |                         | + + + + + + + + + + + + + + + + + + +                                                     |
|                 | + + + + + + + + + + + + + + + + + + + + |                                       | 單位            |                                         |                   |                                                |                   |                         | + + + + + + + + + + + + + + + + + + +                                                     |
|                 | +++                                     | + + + + + + + - 公文                    | 速別            | 全部                                      |                   | 公文密等                                           | 全部                |                         | - + + + + + + + + + + + + + + + + + + +                                                   |
|                 |                                         | 來發                                    | 文日期 10        | 0 🗸 🖬 🗸                                 | 22 1              | 0 🗸 🛨 🖂                                        | ∃ 21 🗸 🗖          |                         |                                                                                           |
|                 | +++                                     | ++++++                                | 文字號           | ^                                       |                   | 號                                              |                   |                         | + + + + + + + + + + + + + + + + + + + +                                                   |
|                 |                                         | 公文                                    | 注旨            | *                                       |                   |                                                |                   |                         |                                                                                           |
|                 | +++++++++++++++++++++++++++++++++++++++ | 説明                                    |               |                                         |                   |                                                |                   |                         | ++++++++++++++++++++++++++++++++++++                                                      |
|                 | +++                                     |                                       | 人 秘           | 書室-陳淑秋                                  |                   | ~                                              |                   |                         | - + + + + + + + + + + + + + + + + + + +                                                   |
|                 | +++++++++++++++++++++++++++++++++++++++ | + + + + + + + + + + + + + + + + + + + | +++++++       | C C                                     |                   |                                                | · + + + + + + + + | * * * * * * * * * * * * |                                                                                           |
|                 | +++<br>++-                              |                                       |               |                                         | 開始查詢(S)           | 重新設定                                           | E(R)              |                         | + + + + + + + + + + + + + + + + + + + +                                                   |
|                 | 机致IF表                                   |                                       |               | + + + + + + + + + + + + + + + + + + + + |                   | J                                              |                   |                         | $\begin{array}{c} \cdot & \cdot & \cdot & \cdot \\ + & + & + & + & + & + & + & + & + & +$ |
|                 |                                         |                                       |               |                                         |                   |                                                |                   |                         | + + + + + + + + + + + + + + + + + + + +                                                   |
|                 | 豆山木紅                                    |                                       |               |                                         |                   |                                                |                   |                         | · · · · · · · · · · · · · · · · · · ·                                                     |
|                 |                                         | Rata Skonfoly                         | <b>2%</b> 艾尔法 |                                         | 🚳 हा घटहरा        |                                                | Minner            |                         |                                                                                           |
|                 | 😸 🕑 😏                                   | - C BR 493个人                          | ₩ 天福廷…        | → ?X 目 訓除幣                              | C 9A761-1         | C http://ed                                    | WICIOSOI          |                         | N T U2:27                                                                                 |

6

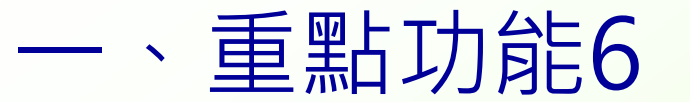

每次登入公文系統時,如有逾期公文則會先彈出 以下提醒視窗,請注意並即時處理。

|                      | 有1件催收                                                            | 公文                          |                |      |
|----------------------|------------------------------------------------------------------|-----------------------------|----------------|------|
| 創稿文號收發文號             | 主旨                                                               | 限結日期                        | 來文單位           | 承辦單位 |
| 10101022741010011968 | 敬邀 貴單位指派相關資<br>訊、人事等人員參加<br>「政府資訊人員如何提<br>升專案管理職能」座談<br>會, 至紉公誼。 | 2012/9/18<br>下午<br>05:00:00 | 中華民國資<br>訊軟體協會 |      |

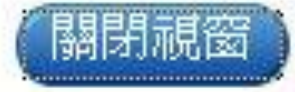

、重點功能7

\*收發作業″此為登記桌專屬功能·其下兩項功能分別:

- 1、登記桌一公文總收發分文由各單位承辦之來文,皆存於此 等待各單位分文。
- 2、結案歸檔-本單位承辦之公文皆可於此查詢。

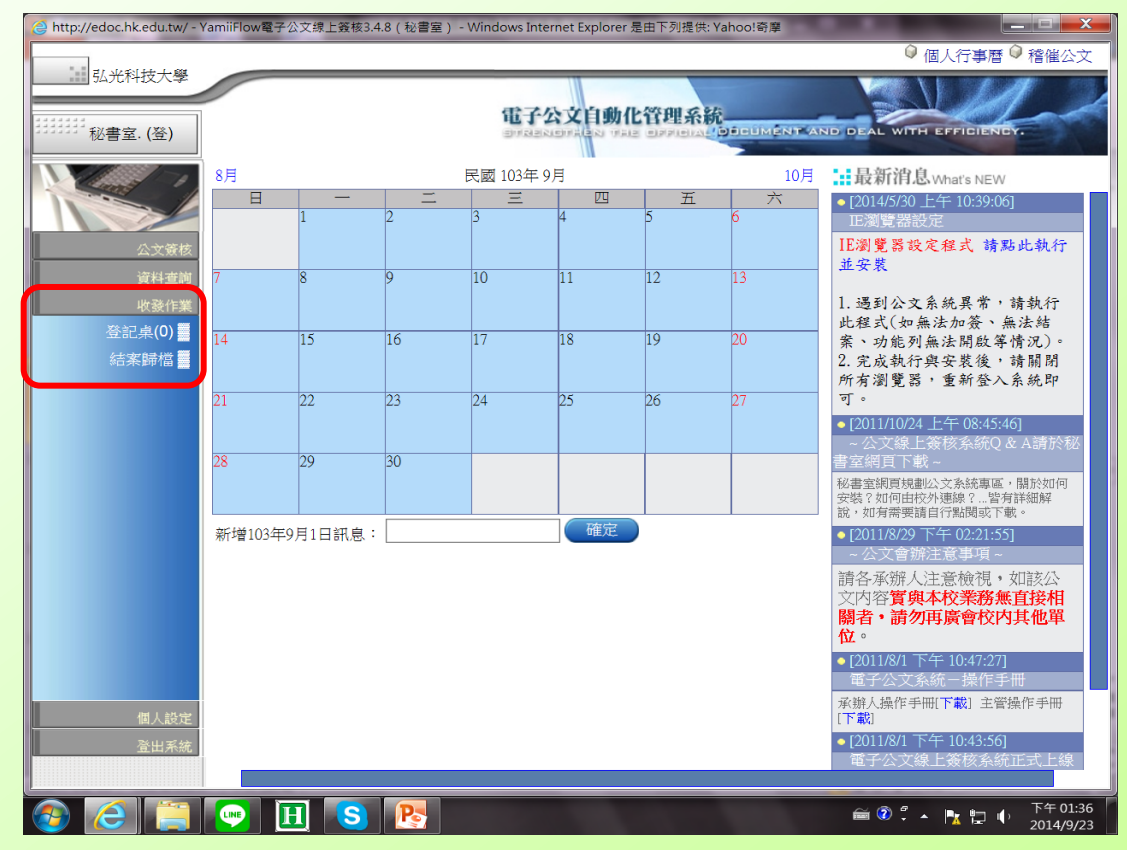

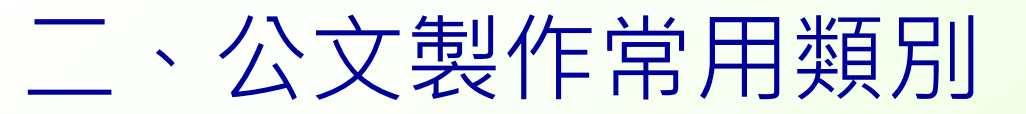

### ※請注意,書函為便函之性質較不正式。 另,教育部於102年3月11日來文指正各校報部公文缺失,指明 切勿以 <sup>\*</sup>書函<sup>*n*</sup> 報部。

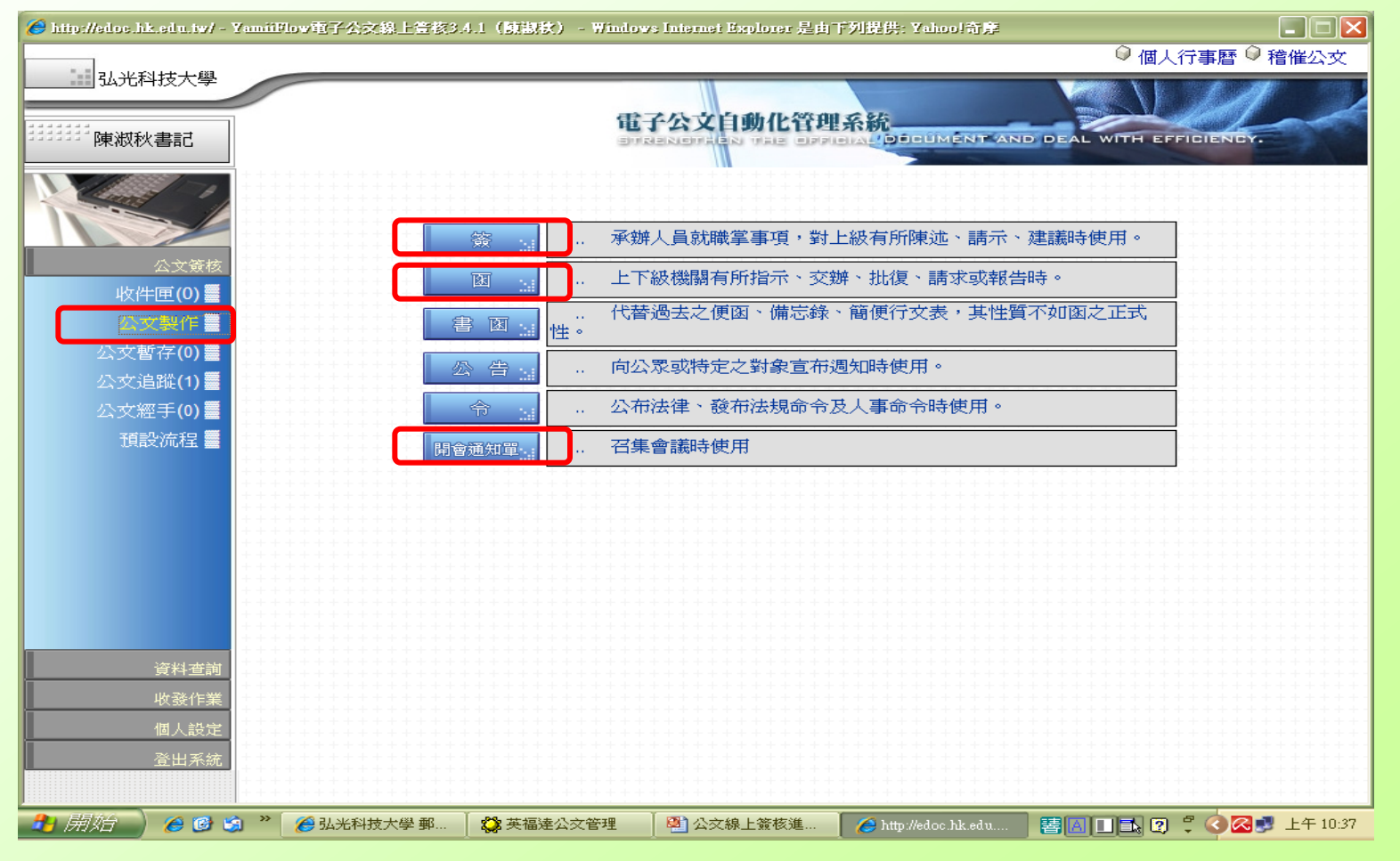

9

# 三、本校公文陳核(加簽)流程邏輯1

### ◆給誰決行?

1、簽呈

- (1) 重要事項:一層決行=校長決行。
  (2) 一般事項:二層決行=本業務單位主 管決行(行政單位一級主管或各學院 院長)。
- 2、收文
  - (1)重要事項:一層決行=校長決行。
     (2)一般事項:二層決行=本業務單位主 管決行(行政單位一級主管或各學院 院長)。
- 3、發文:一律陳核校長決行。

## 三、本校公文陳核(加簽)流程邏輯2

◆加簽流程(一) 1、原則 (1)加簽直屬上級:直接點 \人 名"加簽。 (2)加簽相關單位:點 單位登 記桌(與單位同名) / =櫃檯。 因其內部分工非其他單位所 能完全掌握,故由單位登記 桌(櫃檯)進行分文。

# 三、本校公文陳核(加簽)流程邏輯3

## ◆加簽流程(二)

2、一般流程

(1)陳核主管並決行。

(2)陳核主管→會辦相關單位→主管決 行。

(3)陳核主管→校長決行。

3、後會流程:已決行→會辦相關單位 (末關要加簽自己)。

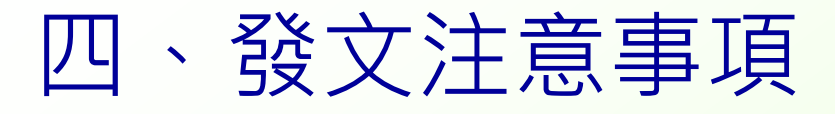

- (一)創文時點對公文製作類別(函) (二)創文時點對簽核狀態
  - 1、發電子文或以電子文為主時,點、電子簽核。
  - 2、發紙本文(對方非電子交換機關或有實體附件隨文 傳送)時,點<sup>\*</sup>電子含紙本<sup>//</sup>。
  - 3、電子發文夾帶附件應注意事項
    - ◆附件總大小不可超過8MB
    - ◆檔案名稱以 <sup>\*</sup>創稿文號末4碼+附件<sup>"</sup> 為原則 ex:7896附件; 7901附件1、7901附件2...
    - ◆注意:於漢龍公文系統之附件名稱與檔案名稱是 不同欄位!要求不同。但,檔案名稱才是與教育 部交換系統溝通的重點,請一定要遵守上述規則。

### 五、查詢受文機關可否電子交換及其全銜 請上查詢網站下載檔案 https://register.good.nat.gov.tw/reginfo.htm

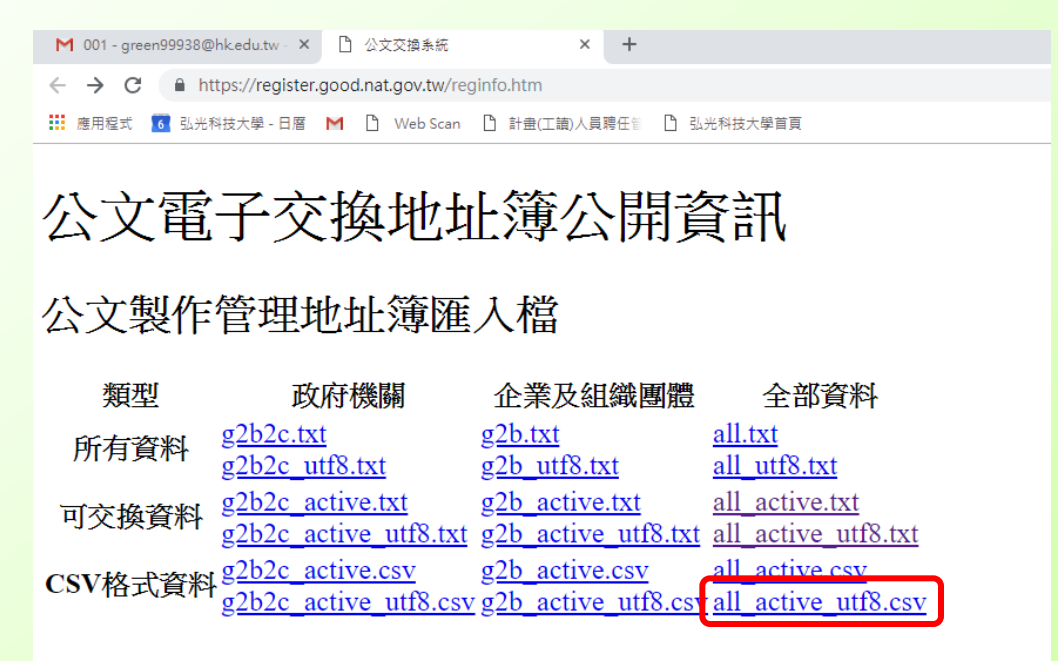

公文交換地址簿匯入檔

#### 政府機關地址簿

2018-11-06\_G2B2C.CSV 2018-11-06\_utf8\_G2B2C.CSV full\_utf8\_G2B2C.CSV 2018-11-05-multicert-full\_G2B2C.CSV 2018-11-05-full\_G2B2C.CSV 2018-11-05-full\_utf8\_G2B2C.CSV

# 六、逾期、展期及銷號等作法說明

- 公文逾期:每月5日前統計前一個月逾期公文, 印製「各單位每月逾期未結案公文一覽表」 請各單位登記桌追文並盡速完成結案。
- ◆展期作業:承辦人至公文系統"最新消息" 或秘書室網頁"表單下載"「公文處理作業 特殊需求」申請表,送至秘書室公文收發承 辦人員協助處理。
- ◆銷號作業:自103學年度起不再開放,如有需求皆以強制結案處理。其申請方式同展期作業。
- ◆解除結案:已結案公文有需要補充說明或需 補齊流程者。其申請方式同展期作業。